## ATTACH EVIDENCE

If the learning log has already been created and you wish to attach evidence that you may have gathered follow the steps shown below.

- 1. Click on 'Learning Log' on the left menu.
- 2. Under the section marked 'All recorded activities' you will see all the logs you have created.
- 3. When you have found the entry you wish to amend, click the 🍳 icon next to the entry.
- 4. The log will open up to display the contents of the log.
- 5. Scroll down to the bottom of the screen and you will see a 'Supporting Evidence' section.

| $\sum_{i=1}^{n} (i \in \mathcal{F}_{i}^{n}) = (i \in \mathcal{F}_{i}^{n}) = (i \in \mathcal{F}_{i}^{n$ | en en servez an servez an servez en servez en servez en servez en servez en servez en servez en servez en serve |           |                  | مستحيات والممرد يسور المرمس | and a start of the |
|----------------------------------------------------------------------------------------------------|----------------------------------------------------------------------------------------------------|-----------|------------------|-----------------------------|--------------------|
| Supporting Evidence Attach                                                                                                    | h file                                                                                                    | Browse (N | /lax size 5Mb) [ | Upload file                 |                    |
| the second second s                                                                                                    |                                                                                                    |           |                  |                             |                    |

6. Locate the file using the browse button and then click on upload. Please note, there is a 5Mb limit to the attachment.

## ADD LEARNING LOG ENTRY TO PDP

If you would like a created learning log entry to be attached to your Personal Development Plan, follow the steps below. For more information on the PDP, go to page 15.

- 1. Click on 'Learning Log' on the left menu.
- 2. Under the section marked 'All recorded activities' you will see all the logs you have created.
- 3. When you have found the entry you wish to amend, click the  $\bigcirc$  icon next to the entry.
- 4. The log will open up to display the contents of the log.
- 5. Click on 'Send to PDP' at the top of the screen.

| -        | الم المراجع المراجع المراجع المراجع المراجع المراجع المراجع المراجع المراجع المراجع المراجع المراجع المراجع الم                                                                                                    |
|----------|----------------------------------------------------------------------------------------------------|
|          | Back to list   Edit record   Validated   Send to PDP                                                                                                    |
|          | - Construction of the state of the state of |
| <u> </u> |                                                                                                    |

6. You will be asked to verify that you want to place the log in the PDP.

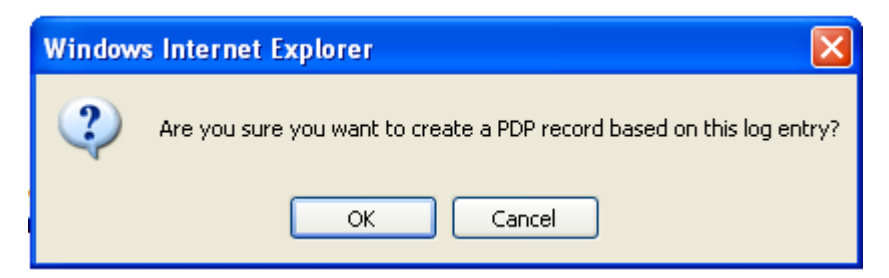

- 7. Complete the information in the PDP as required and click 'Save'.
- 8. The entry will now be added to your PDP.